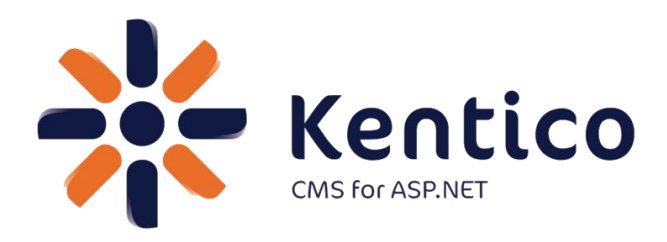

Kentico CMS Version 7

# Hands on Lab: Integrating Twitter with Kentico CMS

August, 2012

Twitter: @trobbins Email: <u>Thomasr@Kentico.com</u> Blog: <u>http://devnet.kentico.com/Blogs/Thomas-</u> <u>Robbins.aspx</u>

For more information <u>http://www.kentico.com</u>

## **Table of Contents**

| Hands on Lab: Integrating Twitter with Kentico CMS | 1  |
|----------------------------------------------------|----|
| Lab Overview                                       | 1  |
| Lab Introduction                                   | 1  |
| Lab 1: Twitter feed web part                       | 2  |
| Lab 2: Twitter follow button web part              | 5  |
| Lab3: Twitter tweet button web part                | 8  |
| Lab 4: Update the Home page template               | 10 |
| Summary                                            | 13 |

# Hands on Lab: Integrating Twitter with Kentico CMS

### Lab Overview

System Requirements:

- Kentico CMS 7 installed with the Sample Corporate Site
- Active Twitter account

Intended Lab Audience:

- Content Administrators
- CMS Designers

# **Lab Introduction**

Technically, Twitter is a micro blogging platform that limits real time comments (tweets) to 140 characters. What may seem like a simple technology has become a worldwide phenomenon with a projected 200 million active users. Leveraging this platform many companies are looking to Twitter as a key part of their integrated marketing campaigns and a key source of real time customer connections. With an extensive and well documented API, Twitter looks to make site integration as easy as possible. In this lab, we will add Twitter functionality to the Kentico Corporate sample site. This will enable site users to tweet and engage about the things they find on your site and enable site owners and administrators to extend their reach. In completing this set of labs you will perform the following tasks:

• Add the Twitter feed web part

- Add the Twitter follow button web part
- Add the Twitter tweet button web part
- Update the Home page template

### Lab 1: Twitter feed web part

1. Log into CMS Desk as Administrator, in the Content tree select the Home page, and then select the Design tab as shown in the following screenshot.

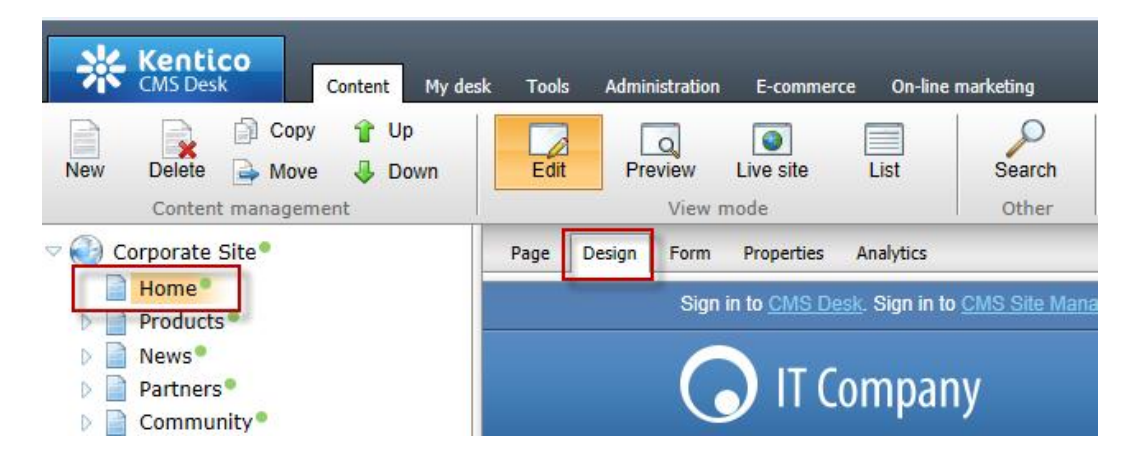

2. In the web part toolbar with All web parts selected enter Twitter, then click the Search (magnify) button as shown in the following screenshot.

| All web parts 💌 🎲     | ^ |
|-----------------------|---|
| Twitter               |   |
| Twitter feed          | 1 |
| Twitter follow button |   |
| Divitter tweet button |   |
|                       | E |

3. From the Web part toolbar drag the **Twitter feed** web part into the **Main zone** web part zone as shown in the following screenshot.

| <ul> <li>Actions zone</li> </ul> |                               |                   |
|----------------------------------|-------------------------------|-------------------|
| ▼ Widget actions                 |                               |                   |
| ▼ Mobile redirection 🎯           |                               |                   |
| 🔻 💟 Left zone 🛛 🖶                | <ul> <li>Main zone</li> </ul> | <b>4</b>          |
| ▼ ∑ CorporateSite_RandomProducts | Twitter feed                  |                   |
|                                  | veicome to the samp           | le Corporate Site |

4. In the **Web part properties (Twitter feed)** update the following fields and then select **Ok**.

| Tab     | Field                | Value                     |
|---------|----------------------|---------------------------|
| General | User name            | Your company twitter name |
| General | Number of tweets     | 3                         |
| General | Poll for new results | Checked                   |

5. In the Design tab validate that you see the **TwitterFeed** web part as shown in the following screenshot.

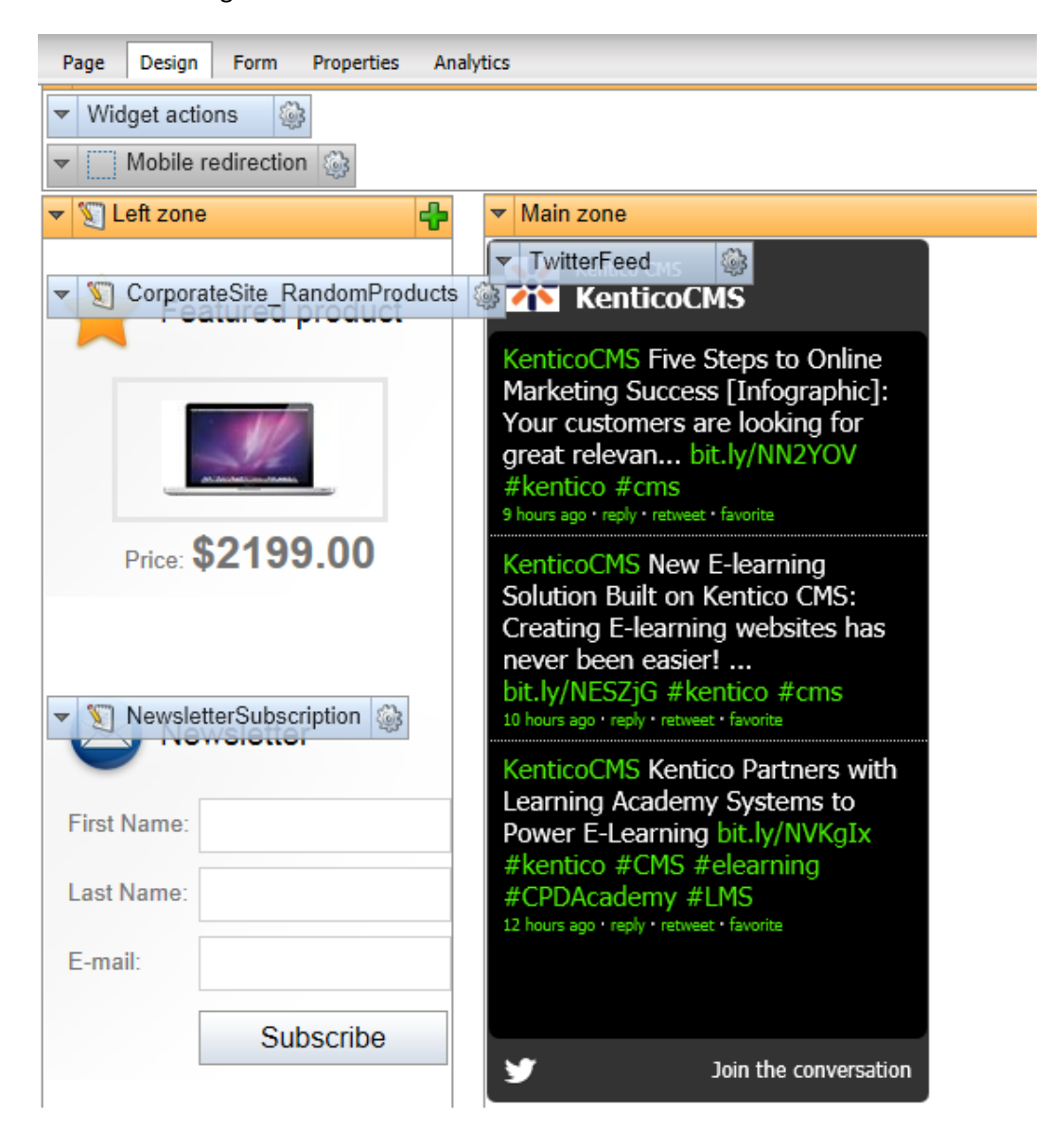

## Lab 2: Twitter follow button web part

1. Log into CMS Desk as Administrator, in the Content tree select the Home page, and then select the Design tab as shown in the following screenshot.

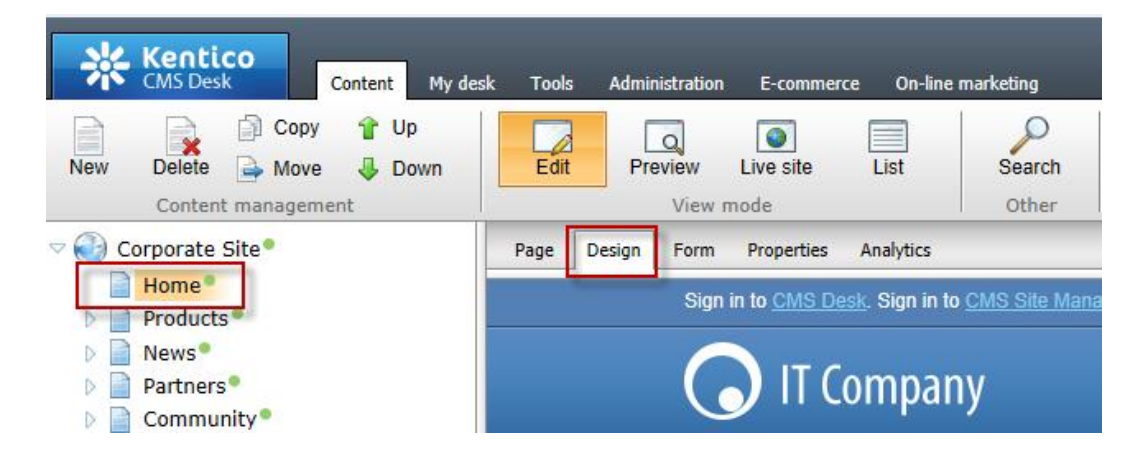

2. In the web part toolbar with All web parts selected enter Twitter, then click the Search (magnify) button as shown in the following screenshot.

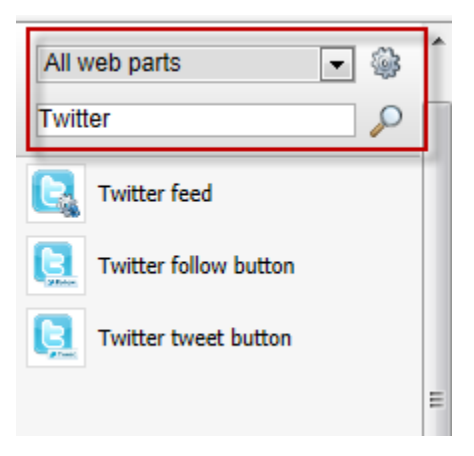

3. From the Web part toolbar drag the Twitter follow button web part into the Main zone web part zone as shown in the following screenshot.

| ▼ Actions zone                                                                                                    | 4                                                                                           |
|----------------------------------------------------------------------------------------------------|---------------------------------------------------------------------------------------------|
| ▼ Widget actions                                                                                                    |                                                                                             |
| Value and the second second se |                                                                                             |
| ▼ 🗊 Left zone 📫 ▼ Main zone 📫                                                                                                    | ▼ S Right zone                                                                              |
| CorporateSite_RandomProducts     CorporateSite_RandomProducts     Vitterfolder                                                                                                    | CorporateSite ScrollingNews                                                                 |
| KenticoCMS<br>KenticoCMS Five Steps to Online<br>Marketing Success Unfographic):                                                                                                    | Apple iPad 2 In Stock<br>06/08/2011 Today, we have good<br>news for all fans of the awesome |

4. In the Web part properties (Twitter follow button) update the following fields and then select Ok.

| Tab     | Field                   | Value                     |
|---------|-------------------------|---------------------------|
| General | User to follow          | Your company twitter name |
| Design  | Display followers count | Checked                   |
| Design  | Show screen name        | Checked                   |

5. In the Design tab validate that you see the **TwitterFollowButton** as shown in the following screenshot.

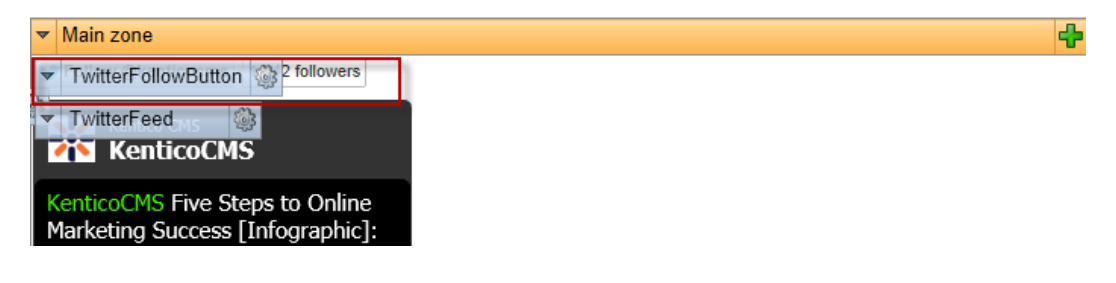

In the View mode panel select the Live site button, and then click the Follow
 @kenticoCMS button as shown in the following screenshot

| Edit | Preview Live site | List | Search<br>Other          |                 |  |
|------|-------------------|------|--------------------------|-----------------|--|
| View | Validate          |      |                          |                 |  |
|      |                   |      |                          |                 |  |
|      |                   | -    |                          |                 |  |
| A    |                   | Sell | ow @kenticocms           | 1,342 followers |  |
| 1    | Featured product  | ×    | Kentico CMS<br>KenticoCM | S               |  |
|      |                   | Kent | icoCMS Five St           | eps to Online   |  |

7. Validate that you receive the Twitter screen as shown in the following screenshot.

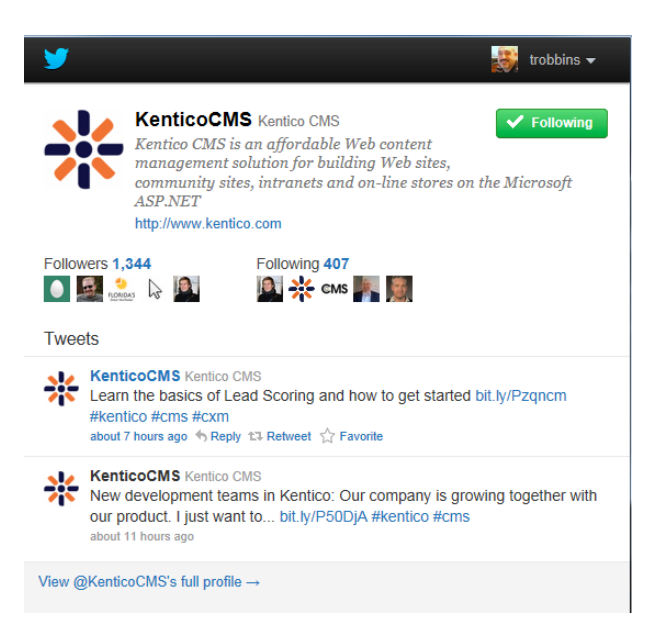

## Lab3: Twitter tweet button web part

1. Log into CMS Desk as Administrator, in the Content tree select the Home page, and then select the Design tab as shown in the following screenshot.

| Kentico<br>CMS Desk Content My                                | desk Tool: | s Admi | nistration E-com | merce On-lin            | e marketing             |
|---------------------------------------------------------------|------------|--------|------------------|-------------------------|-------------------------|
| New Delete Move Down<br>Content management                    | Edit       | Pro    | eview Live site  | List                    | Search<br>Other         |
| 🗢 🚯 Corporate Site •                                          | Page       | Design | Form Properti    | es Analytics            |                         |
| Products                                                      |            |        | Sign in to CMS   | <u>) Desk</u> . Sign in | to <u>CMS Site Mana</u> |
| <ul> <li>News</li> <li>Partners</li> <li>Community</li> </ul> |            |        |                  | Compa                   | ny                      |

2. In the web part toolbar with All web parts selected enter Twitter, then click the Search (magnify) button as shown in the following screenshot.

| All v   | veb parts 💌 🎲         | ^ |
|---------|-----------------------|---|
| Twit    | ter 🖉 🔎               |   |
| C.      | Twitter feed          | 1 |
|         | Twitter follow button |   |
| <u></u> | Twitter tweet button  |   |
|         |                       | Ε |

3. From the Web part toolbar drag the Twitter tweet button web part into the Main zone web part zone as shown in the following screenshot.

| ▼ Actions zone                 |   | ÷                                                                                              |
|--------------------------------|---|------------------------------------------------------------------------------------------------|
| Vidget actions                 |   |                                                                                                |
| V Mobile redirection           |   |                                                                                                |
| ▼ 🗊 Left zone 🕂 🗸 Main zone    | ÷ | 👻 🛐 Right zone 🛛 🖶                                                                             |
| V CorporateSite_RandomProducts |   | ▼ S CorporateSite_ScrollingNews                                                                |
| TwitterFollowButton            |   |                                                                                                |
|                                |   | Community Website Section<br>06/27/2011 As a result of our<br>continuous effort to improve our |

4. In the Web part properties (Twitter tweet button) update the following fields and then select Ok

| Tab          | Field              | Value                  |
|--------------|--------------------|------------------------|
| General      | Туре               | Share a link           |
| General      | Default tweet text | You have to see this   |
| General      | Via                | ourcompany             |
| Share a link | URL to share       | http://www.kentico.com |

5. In the View mode panel click the Live site button, and then click the tweet button as shown in the following screenshot.

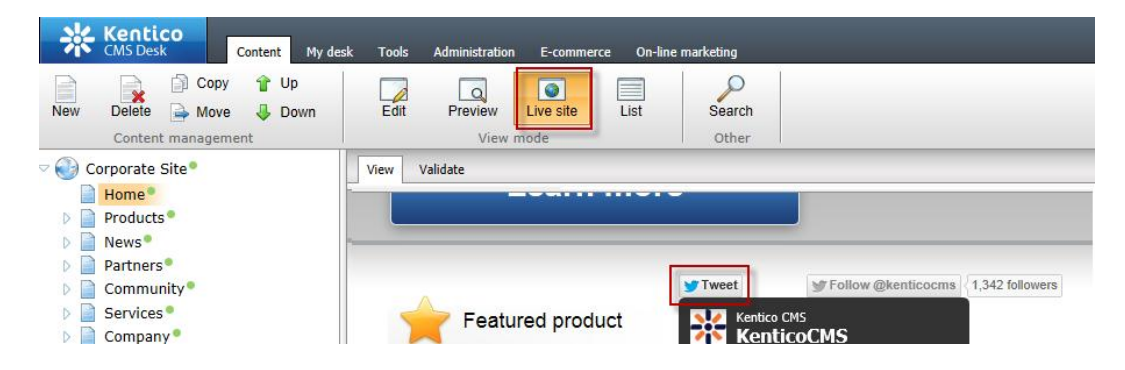

6. Validate that you see the Twitter Share a link with your followers screen as shown in the following screenshot.

| <b>9</b>                                                     | 😺 trobbins 🕶 |
|--------------------------------------------------------------|--------------|
| Share a link with your followers                             |              |
| You have to see this! http://www.kentico.com via @ourcompany | *<br>*       |
|                                                              | 82 Tweet     |

# Lab 4: Update the Home page template

 Log into CMS Site Manager as Administrator, select the Development tab, then click Page templates, in the Page templates list then expand Corporate Site as shown in the following screenshot.

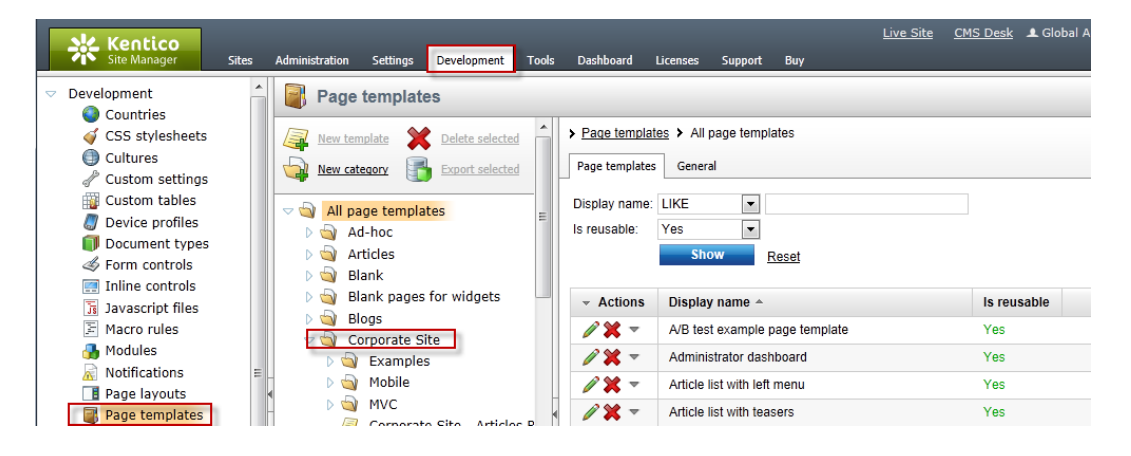

2. In the **Corporate Site** page template list select the **Corporate Site** – **Home page** template and then click the **Design** tab as shown in the following screenshot.

| Page templates                        |   |                                                                              |
|---------------------------------------|---|------------------------------------------------------------------------------|
| New template X Delete selected        | ^ | > Page templates > Corporate Site > Corporate Site - Home page               |
| New category Export selected          |   | General Design Sites Scopes Layout Theme Web parts Header Documents Versions |
| Corporate Site - Events               |   | ✓ /Design - page template: Corporate Site - Home page                        |
| 🥥 Corporate Site - Events list        |   | ▼ Top zone                                                                   |
| 🥥 Corporate Site - Events RSS         |   | Tap contant taxt                                                             |
| 🥃 Corporate Site - Examples           |   | · Top content text                                                           |
| 🥥 Corporate Site - Forum posts RSS    |   |                                                                              |
| 🥃 Corporate Site - Forum search       |   |                                                                              |
| 🥥 Corporate Site - Forum unsubscribe  |   |                                                                              |
| 🥥 Corporate Site - Forums             |   |                                                                              |
| Corporate Site - Home page            |   |                                                                              |
| Corporate Site - Image gallery        |   |                                                                              |
| 🥥 Corporate Site - Image gallery list |   |                                                                              |
| 🥅 Cornerata Cita I anon nana          |   |                                                                              |

3. In the web part toolbar with All web parts selected enter Twitter, then click the Search (magnify) button as shown in the following screenshot.

| All v    | veb parts 💌 🎲         | ^ |
|----------|-----------------------|---|
| Twit     | ier 🔎                 | h |
| C.       | Twitter feed          | 1 |
|          | Twitter follow button |   |
| <u>,</u> | Twitter tweet button  |   |
|          |                       | Ш |

4. From the Web part toolbar drag the Twitter follow button web part into the Top zone web part zone as shown in the following screenshot.

| General Design Sites So    | opes Layo   | ut Theme     | Web parts | Header | Documents | Versions |
|----------------------------|-------------|--------------|-----------|--------|-----------|----------|
| /Design - page template: C | orporate Si | ite - Home p | age       |        |           |          |
| Top zone                   |             | ****         |           |        |           |          |
| Twitter follow button      |             |              |           |        |           |          |
| Top content text           |             |              |           |        |           |          |
| Top content text           |             |              |           |        |           |          |
|                            |             |              |           |        |           |          |
|                            |             |              |           |        |           |          |
|                            |             |              |           |        |           |          |
|                            |             |              |           |        |           |          |
|                            |             |              |           |        |           |          |

5. In the **Web part properties (Twitter follow button)** update the following fields and then select **O**k.

| Tab     | Field                   | Value      |  |  |
|---------|-------------------------|------------|--|--|
| General | User to follow          | Kenticocms |  |  |
| Design  | Display followers count | Checked    |  |  |
| Design  | Shown screen name       | Checked    |  |  |
| Design  | Size                    | Large      |  |  |

6. In the upper right select the **Sign out** button as shown in the following screenshot

| <u>Live Site</u> | CMS Desk | 💄 Global Administrator | • | v7.0 RC    | 3      | Sign Out      |
|------------------|----------|------------------------|---|------------|--------|---------------|
|                  |          |                        | a | Enterprise | Market | ting Solution |

7. On the Live site validate that you see the Follow @kenticocms as shown in the following screenshot.

| Sign in to <u>CMS Desk</u> . Sign in to <u>CMS Site Manager</u> . The default account is administrator with blank password. |               |              |           |          |         |       |  |  |
|----------------------------------------------------------------------------------------------------|---------------|--------------|-----------|----------|---------|-------|--|--|
|                                                                                                    | T Compar      | ıy           |           |          |         |       |  |  |
| Home                                                                                                    | Products      | News         | Community | Services | Company | Media |  |  |
| ► Home                                                                                                    |               |              |           |          |         |       |  |  |
| 🈏 Follow @k                                                                                                    | enticocms 1,3 | 43 followers |           |          |         |       |  |  |
|                                                                                                    |               |              |           |          |         |       |  |  |
| Discover Unlimited Website Possibilities!                                                                                   |               |              |           |          |         |       |  |  |

### **Summary**

In this set of Hands on Labs we have looked at how we can add Twitter support using both a Static text web part and page template. Specifically we covered the following.

- Add the Twitter feed web part
- Add the Twitter follow button web part
- Add the Twitter tweet button web part
- Update the Home page template

Key Resources:

• Feature Series: Twitter web parts

• <u>http://twitter.com/about/resources</u>